## How to Set Up Web UFS to Report Online Internet Payments

## QUESTION

How do I create Meal Shells for on-line internet payments? (Redeemed Method only)

## ANSWER

1. Use the method below to create an on-line program with no reimbursement amounts.

In Web UFS:

- 1. Click on **Meal Entry** → **Meal setup** → **Program Maintenance** → **Add**.
- 2. Enter a new program # and the program name of "On-Line Payments".
- 3. Click the *Program* dropdown and select Lunch.
- 4. Enter zeros for all amounts.
- 5. Click Save.
- 2. Attach an on-line program to the meal shell using only the Prepaid Misc. Program Revenue (Web UFS) line in Prepaid Sales category.

In Web UFS:

- 1. Click on **Meal Entry →Meal Setup → Meal Shell → Add.**
- 2. Enter the School #.
- 3. Enter the on-line *Program* #.
- 4. Press Tab.
- 5. Check only the **Prepaid Misc Program Revenue** option (uncheck all others).
- 6. Enter **1.00** for the value.
- 7. Click Save.